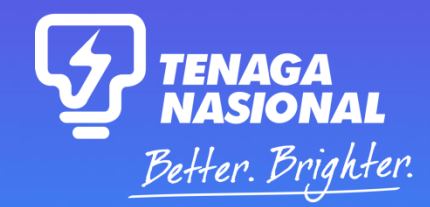

#### **MYTNB USER GUIDE**

## Green Electricity Tariff (GET) 2025

- 1. myTNB Registration
- 2. Add Account
- 3. **GET Subscription**
- 4. Increase GET Subscription
- 5. Upgrade Change Package

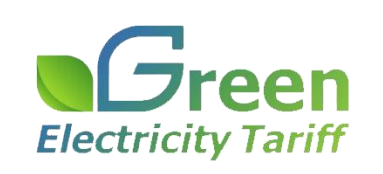

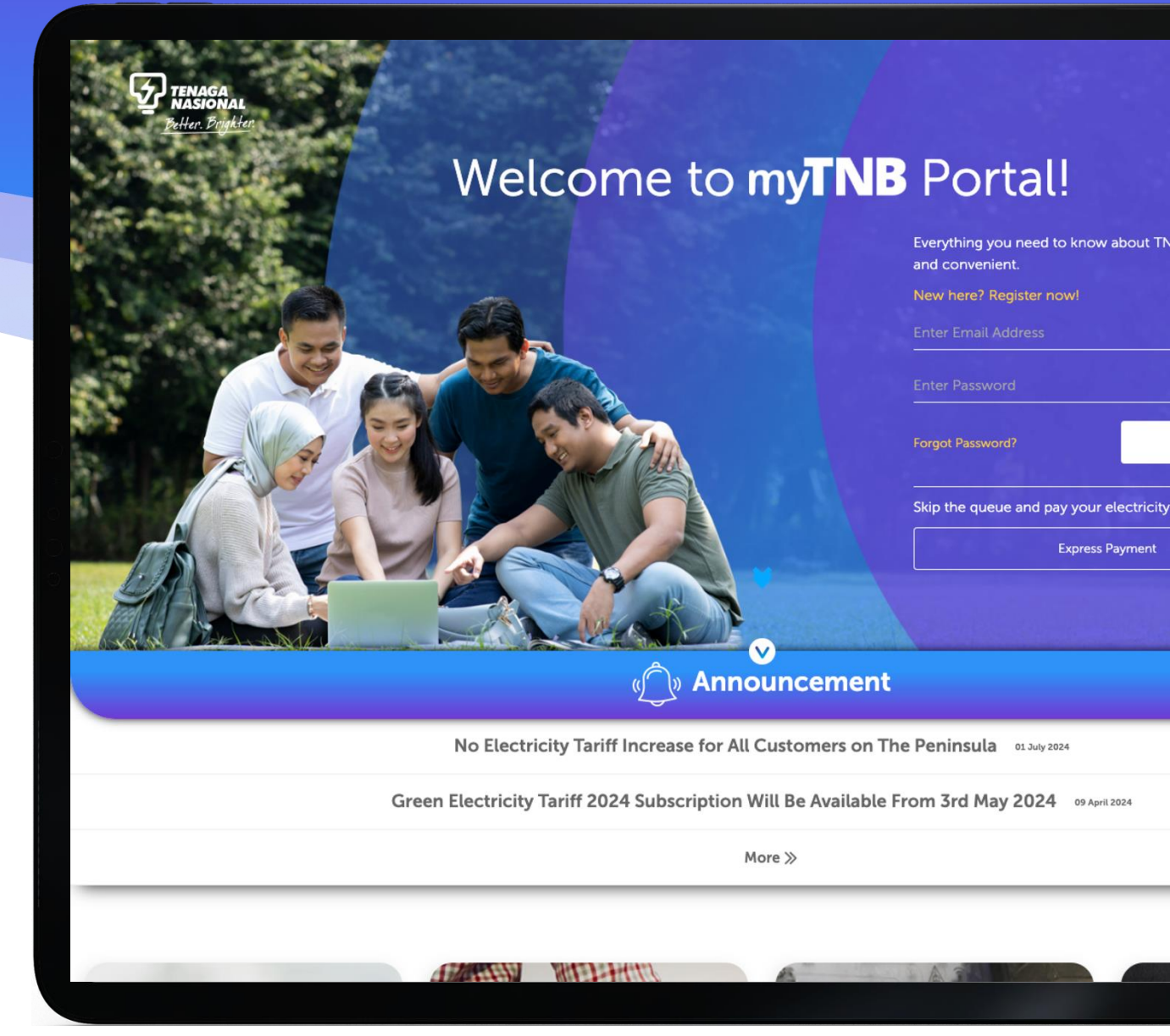

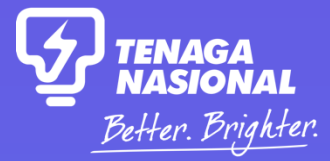

myTNB REGISTRATION

# **01** New myTNB Registration

#### New User Registration – myTNB Portal

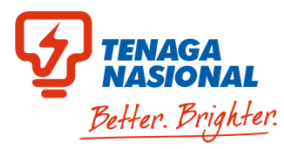

Step 1: Click 'New Here? Register Now!' in the landing page

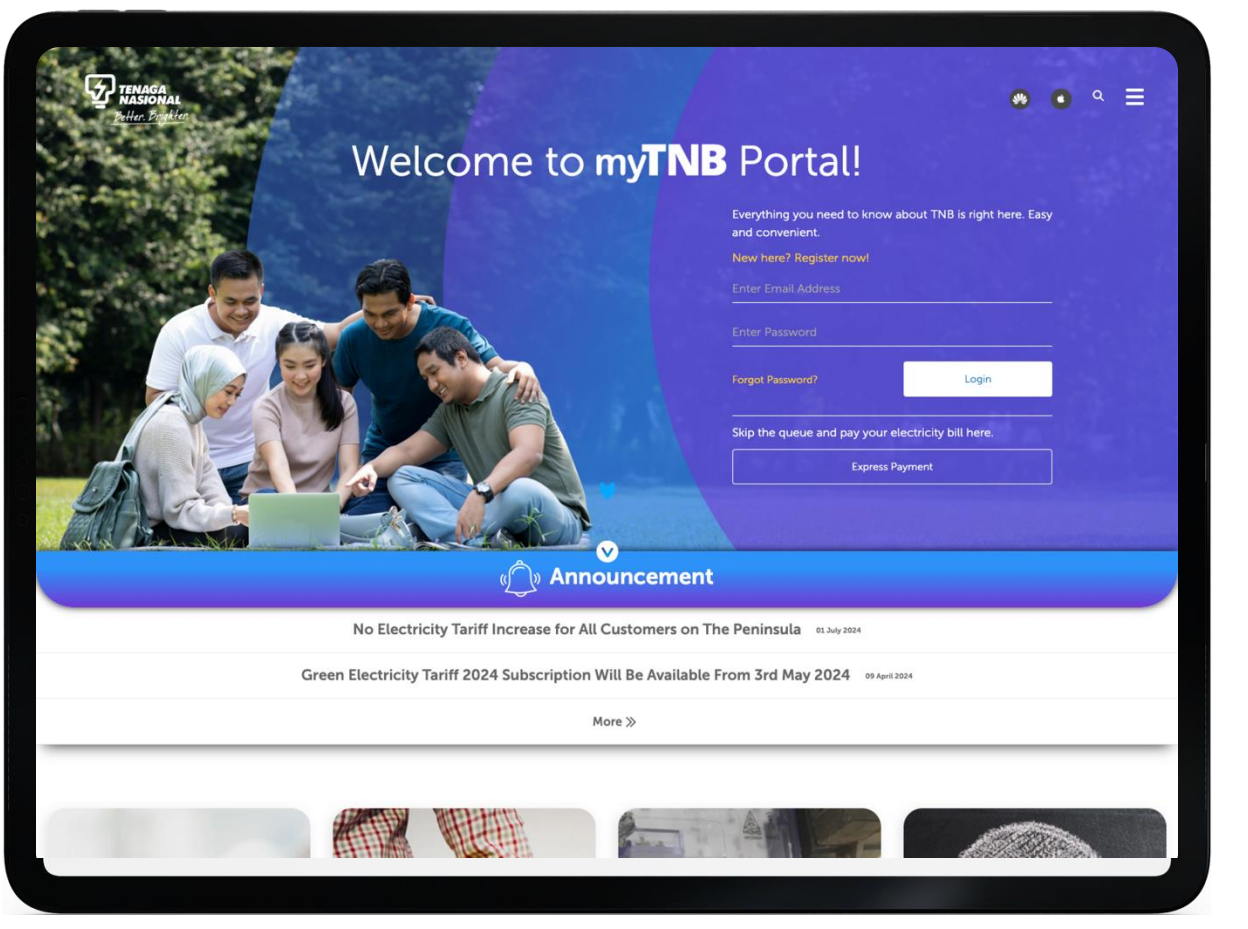

#### **Step 2:** (a) Enter Email Address and Password (b) Then, click 'Register'

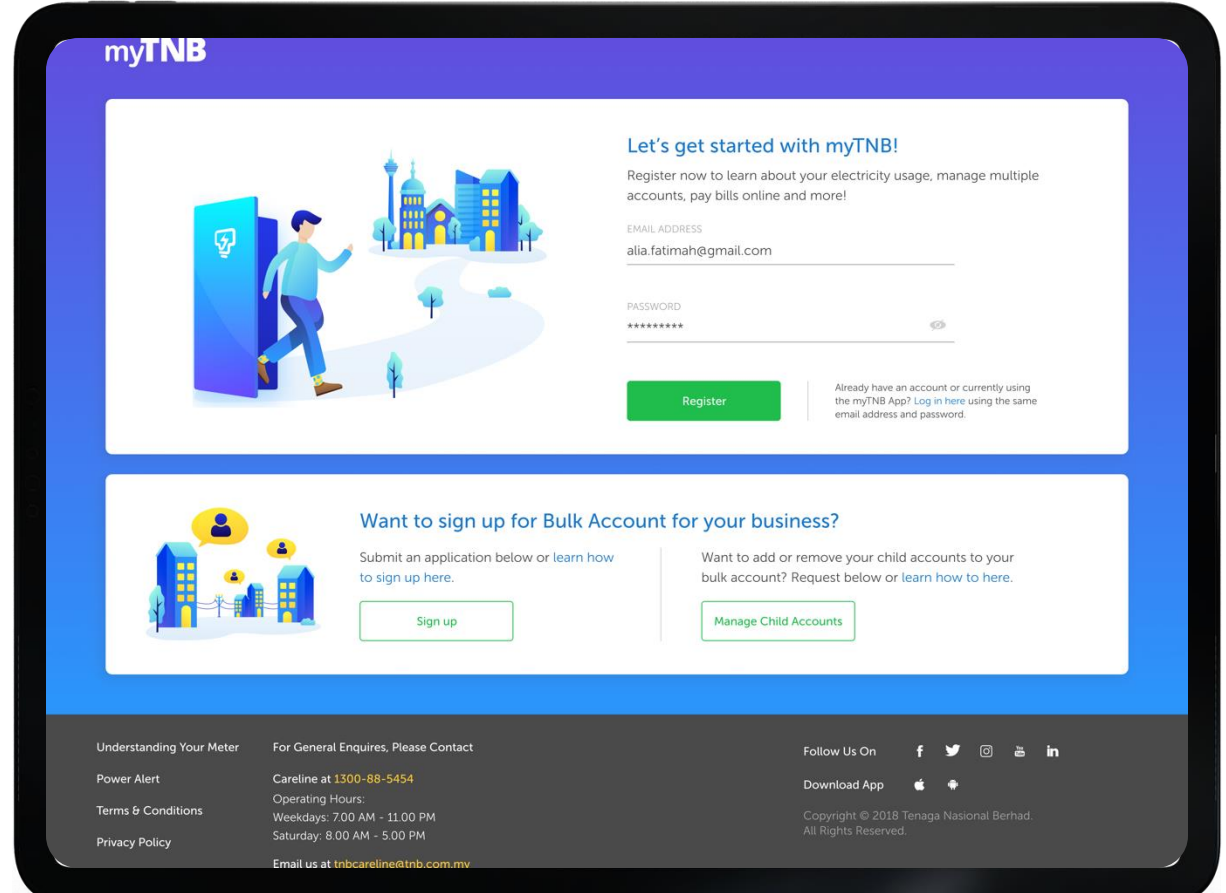

## **New User Registration – myTNB Portal**

#### Step 3:

- a) Enter Name, ID Type (MyKad, Army/Police ID, Passport), ID Number and Mobile Number
- b) Then, tick on 'By registering, I have read and agreed to the Terms and Conditions' box
- c) Click 'Create my Account'

| my <b>TNB</b>                               |                                                                                                    |                                                                                                    |
|---------------------------------------------|----------------------------------------------------------------------------------------------------|----------------------------------------------------------------------------------------------------|
|                                             |                                                                                                    | Awesome! One last thing,<br>Please provide us your personal details so that we can get to know<br>you better. |
| Ş                                           |                                                                                                    | a identification type<br>IC / MyKad                                                                           |
|                                             |                                                                                                    | 910000-00-5900<br>MOBILE NUMBER<br>■ +60 ▼ 123456789                                                          |
|                                             |                                                                                                    | b Vibave read and agreed to the Terms and Conditions.                                                         |
| derstanding Your Meter                      | For General Enquires, Please Contact                                                                      | Follow Us On 🥑 🗿 🛎 in                                                                                         |
| ver Alert<br>ms & Conditions<br>vacy Policy | Careline at 1300-88-5454<br>Operating Hours:<br>Weekdays: 700 AM - 1100 PM<br>Saturday: 8.00 AM - 5.00 PM | Download App 🌰 🔶<br>Copyright © 2018 Tenaga Nasional Berhad.<br>Ail Rights Reserved.                          |
|                                             | Email us at thbcareline@thb.com.my                                                                        |                                                                                                    |

#### **TENAGA NASIONAL** Better. Brighter

#### Step 4: Enter OTP sent to mobile number provided in registration form

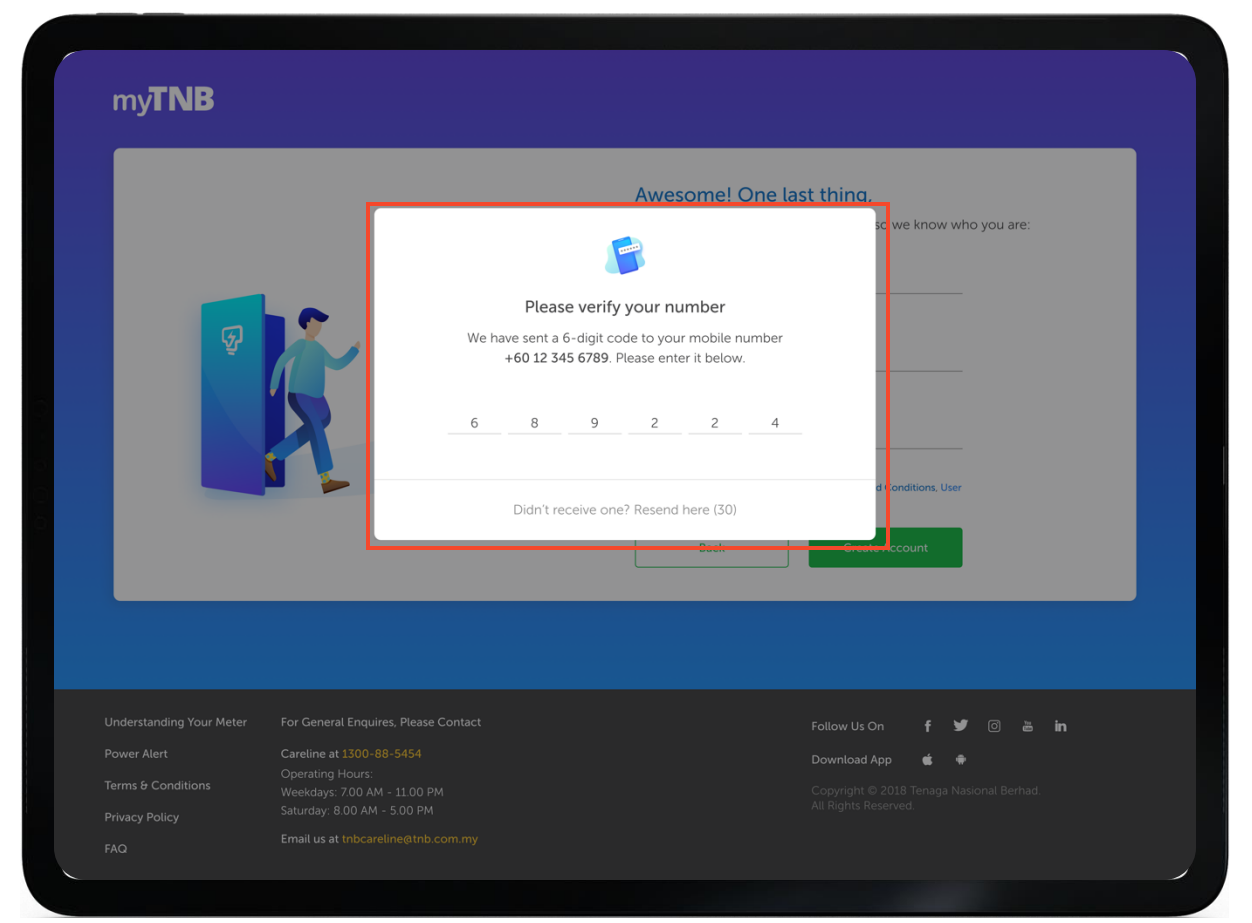

#### **New User Registration – myTNB Portal**

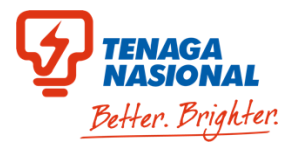

**Step 5:** myTNB account is now successfully created after completion of OTP validation

|                   |                                                                                                    | Awesome! One last thing,                                                                                              |
|-------------------|----------------------------------------------------------------------------------------------------|----------------------------------------------------------------------------------------------------|
| Ş                 | Account created! Plea<br>We have sent a verification link to a<br>verify it by clicking the link in your<br>things that myTh | ase verify your email.<br>alia.fatimah@gmail.com. You may<br>• email afterwards to unlock all the<br>NB has to offer! |
|                   | Cont                                                                                                    | tinue d c nditions, User<br>Back Create Account                                                                       |
|                   |                                                                                                    | C                                                                                                    |
|                   |                                                                                                    | Follow Us On 🛛 f 🎾 💿 🛎 in                                                                                             |
| ower Alert        |                                                                                                    | Download App 📫 🖷                                                                                                    |
|                   |                                                                                                    | Download App                                                                                                    |
| erms & Conditions |                                                                                                    |                                                                                                    |

**Step 6:** Once myTNB account is successfully created, you will need to perform email verification process to activate your myTNB account

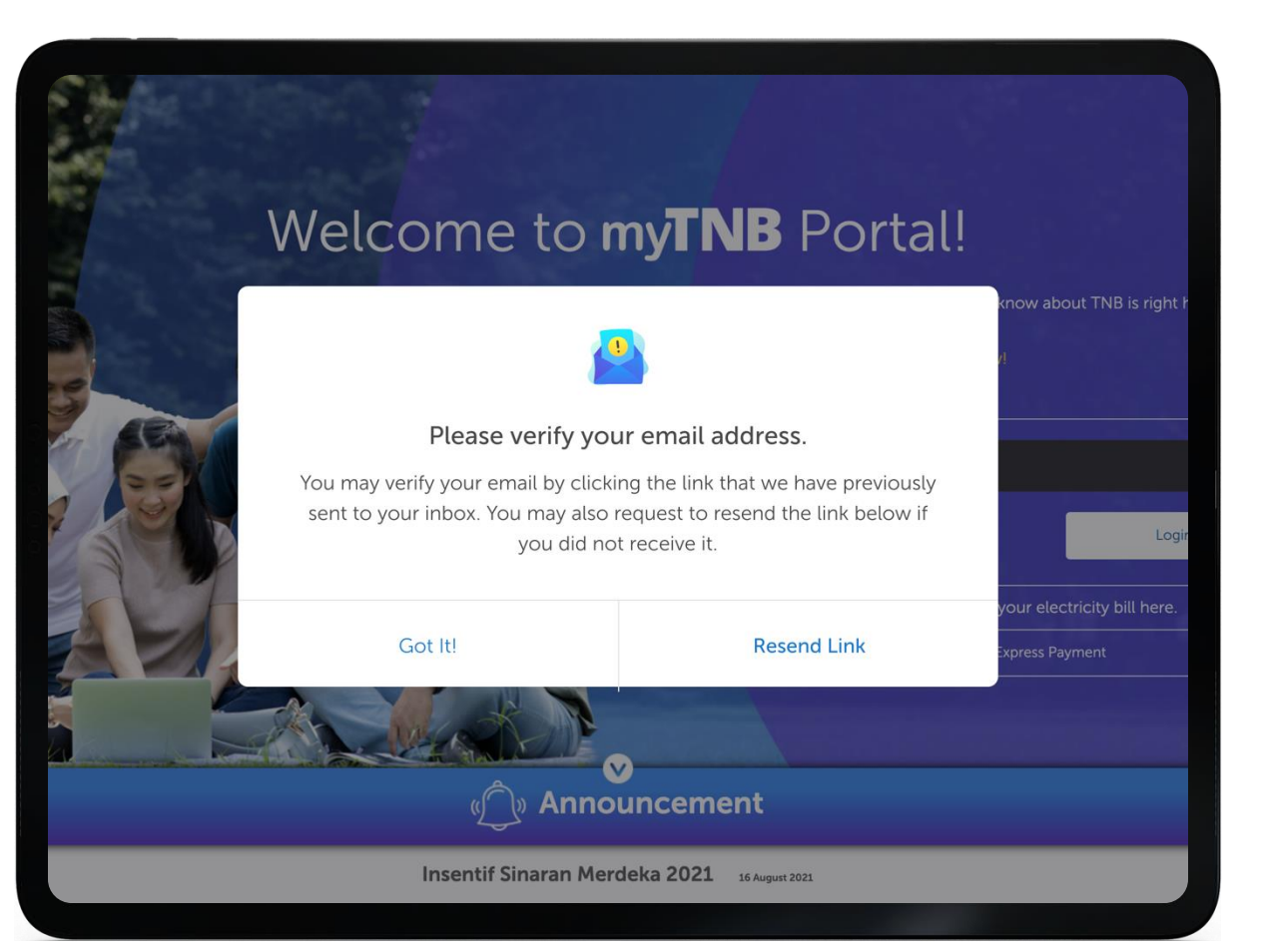

### **Email Verification – myTNB Portal**

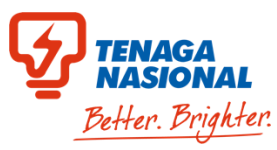

**Step 1:** Once myTNB account has been created, this myTNB Welcome email will be sent to email address provided in registration form. To verify your email address, click 'Verify Email Address'

| D             | ear Faziq Rahul,                                                                                                    |
|---------------|----------------------------------------------------------------------------------------------------|
| V             | Velcome to myTNB!                                                                                                    |
| Yi<br>ac<br>m | our journey with us has just begun! Let's get started by activating your<br>count. Please click on the button below to verify your email address. You<br>ay use your username and password to log in to myTNB App & Portal. |
| W             | e hope you enjoy your experience with us!                                                                                                    |
| If            | Venity Email Address                                                                                                    |
| th<br>W       | is account.                                                                                                    |
|               | The Weinner Factors with assembling your need at a stance                                                                                                    |
| .,            | Always be in the know about your current electricity usage                                                                                                    |
| • 1           | Make your payments on the go and have all your bill details at your                                                                                                    |
| t             | ingertips, with notifications and reminders.                                                                                                    |
| • 1           | Get the latest promotion and stay in contact with us easily.                                                                                                    |
| • :           | Submit applications on myTNB Portal and track their status with the App.                                                                                                    |
| D             | on't have the app yet? Download myTNB App below and enjoy even greater                                                                                                    |
| cc            | privenience anytime, anywhere.                                                                                                    |
| Fo            | or further enquiries, contact TNB CareLine at thbcareline@thb.com.my or call                                                                                                    |
| 12            | 300-88-5454                                                                                                    |

**Step 2:** You have now successfully verified your email address and your myTNB account is now activated!

| Congratulationsl You've successfully activated your myTNB account. Log in no | w to discover the world of myTNB!                                                                   |
|------------------------------------------------------------------------------|----------------------------------------------------------------------------------------------------|
| No Electricity Tariff 2024 Subscription                                      | All Customers on The Peninsula et July 2024<br>on Will Be Available From 3rd May 2024 or April 2024 |
|                                                                              | More »                                                                                              |
|                                                                              |                                                                                                    |

## **Email Verification – myTNB Portal**

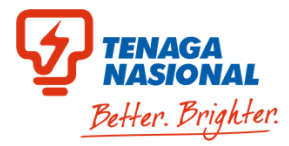

**Step 1:** 'Profile Settings' page in myTNB portal

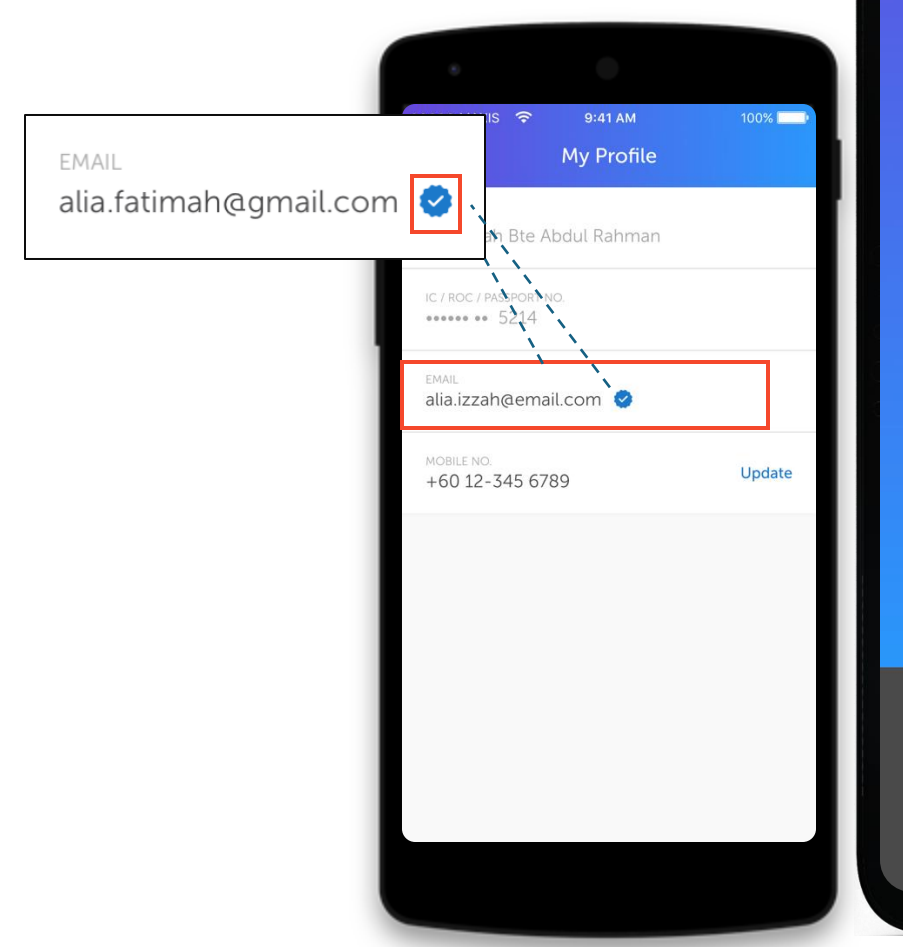

| myTNB н∝                                                                                                    | ome Apply                                                                                                    | Manage Account                                             | Help & Support                             | Alia Fatimah 🗸 💺 Individual                                                                                     | G |
|----------------------------------------------------------------------------------------------------|----------------------------------------------------------------------------------------------------|------------------------------------------------------------|--------------------------------------------|----------------------------------------------------------------------------------------------------|---|
|                                                                                                    |                                                                                                    |                                                            | Profile                                    |                                                                                                    |   |
| myTNB Prof<br>View and manage<br>NAME<br>Alia Fatimah<br>IC / ARMY ID / PASSPOR<br>••••••8235<br>EMAIL ADDRESS<br>alia.fatimah@gmai<br>MOBILE NUMBER<br>+60123456789<br>Edit Profile | ile<br>your myTNB profile de<br>tT NUMBER<br>L.com                                                                                               | etails here.<br>EMAIL ADDRESS<br>alia.fatimah@             | Saved Pay<br>Manage your sa<br>gmail.com 📀 | rment Methods<br>aved credit/debit cards here.                                                                  |   |
| Jnderstanding Your Meter<br>Power Alert<br>Terms & Conditions<br>Privacy Policy                                                                                                    | For General Enquires,<br>Careline at 1300-88-5<br>Operating Hours:<br>Weekdays: 7.00 AM - 1<br>Saturday: 8.00 AM - 5.<br>Email us at thbcareline | Please Contact<br>454<br>1.00 PM<br>00 PM<br>90 tnb.com.my |                                            | Follow Us On f У 🕢 🛎 in<br>Download App 💰 🗣<br>Copyright © 2018 Tenaga Nasional Berhad.<br>All Rights Reserved. |   |

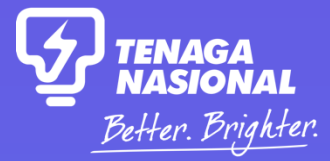

**ADD ACCOUNT** 

## **02** Add New Account

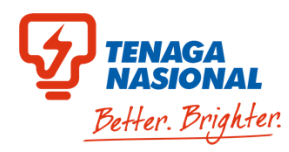

#### **Step 1:** Login your registered account

#### Step 2: At myTNB homepage, click 'Add Account' button

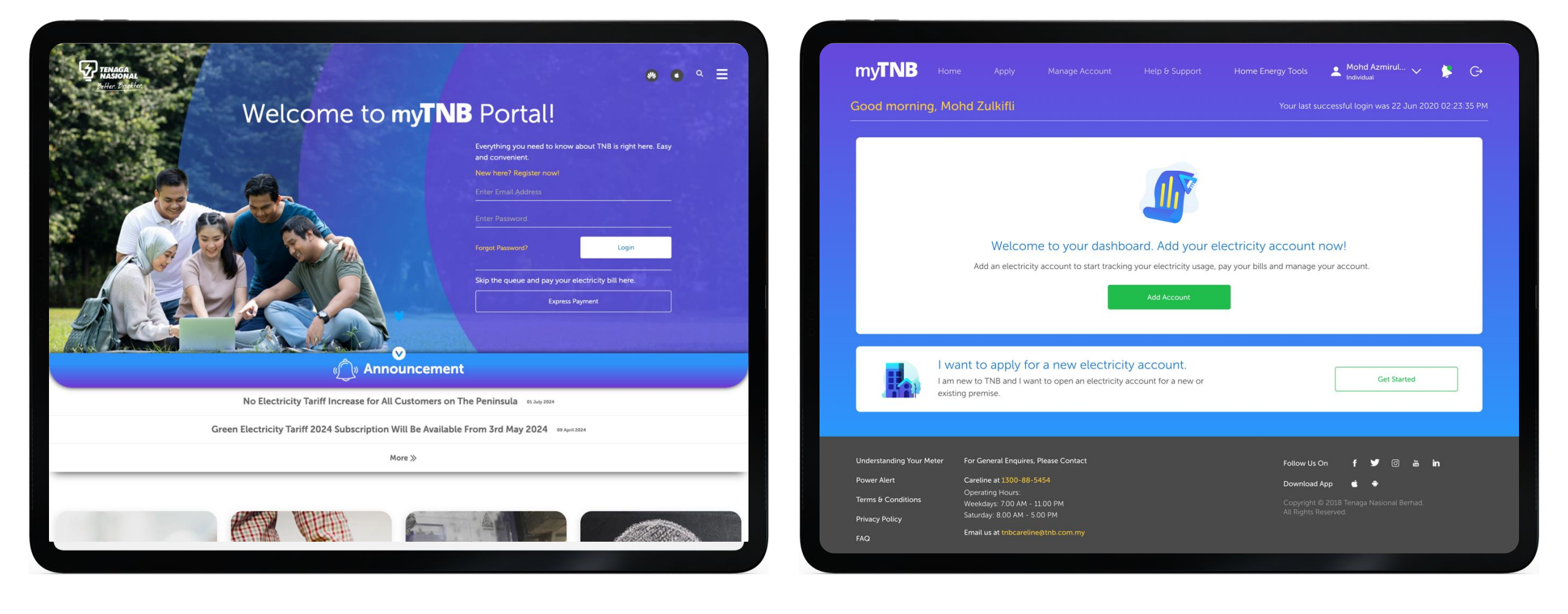

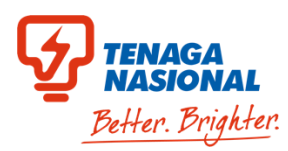

## **Step 3:** On this screen select your premise type as Business (Commercial/Industrial) or Government

| Let's add your account.                                                               | Residential 👻                                                                           |
|---------------------------------------------------------------------------------------|-----------------------------------------------------------------------------------------|
| Select the account type to ensure you have the right electricity account information. |                                                                                         |
|                                                                                       | Is this electricity account registered under your<br>name?                              |
|                                                                                       | Yes, I am the Owner<br>I'm the registered owner who<br>started the electricity account. |
|                                                                                       | No, I am not the Owner<br>I'm renting the place and/or paying<br>the electricity bill.  |
|                                                                                       |                                                                                         |
|                                                                                       | Skip Next                                                                               |

#### Step 4:

(a) Enter account number in the 'Electricity Account Number' field(b) Enter account nickname in the 'Account Nickname' field(c) Enter ROC number(d) Click 'Next'

| Let's add your account.                                                               | a Business (Commercial/Industrial)           |
|---------------------------------------------------------------------------------------|----------------------------------------------|
| Select the account type to ensure you have the right electricity account information. |                                              |
|                                                                                       | D ELECTRICITY ACCOUNT NUMBER<br>212106431003 |
|                                                                                       | ACCOUNT NICRNAME<br>My House                 |
| Do more on myTNB with your company's ROC number.                                      | C ROC Number (Optional)                      |
| Enjoy additional account information and access to applications!                      |                                              |
|                                                                                       | Skip Next                                    |
|                                                                                       |                                              |

Note : ROC number is **MANDATORY ONLY FOR BUSINESS (Commercial/Industrial)** if you want to apply for GET

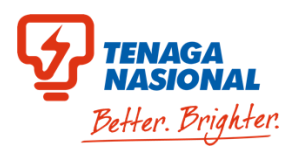

Step 5: To confirm account details,

(a) Tick on 'I have read and agreed to TNB's term of use, Anti-Spam Policy and Personal Data Protection Policy'

(b) Click 'Proceed'

|                                                                                                | Add El                                                                                                    | ectricity Account                                                                                                    |                              |  |
|------------------------------------------------------------------------------------------------|----------------------------------------------------------------------------------------------------|----------------------------------------------------------------------------------------------------|------------------------------|--|
|                                                                                                |                                                                                                    |                                                                                                    |                              |  |
| Let's add y<br>Select the acco<br>electricity acco<br>Do more o<br>company'<br>Enjoy additions | your accou<br>bunt type to ension<br>bunt information<br>I confirm this I imfasfaizegmail.com<br>to whe the accourt information for<br>to 2000 the person with the com-<br>and any other person with the com-<br>introper user and incorrect use of the<br>obligation to check the authenticity<br>to bill again to check the authenticity<br>to bill again to check the authenticity<br>to bill again to check the authenticity<br>to bill again to check the authenticity<br>to bill again to check the authenticity<br>to bill again to check the authenticity<br>to bill again to check the authenticity<br>to bill again to check the authenticity<br>to bill again to the bill again to the bill<br>of the bill again to the bill again to the bill again<br>person bill again to the bill again to the bill again<br>person bill again to the bill again to the bill again to the bill again<br>person bill again to the bill again to the bill a | Confirmation      the owner/authorited person, have the consent and permission      the owner/authorited person, have the consent and permission      the owner/authorited person, have the consent and permission      the owner/authorited person, have the consent and permission      the owner/authorited person, have the consent and permission      the owner/authorited person, have the consent and permission      the owner/authorited person, have the consent and permission      the owner/authorited person, have the consent and permission      the owner/authorited person, have the consent and permission      of such consent and permission given. Upon clicking the proceed      of undersand and agreed to the disclaimer as displayed.      Immun      Immun      I | ■                            |  |
| Understanding Your Meter                                                                       | For General Enquires, Please Contact<br>Careline at 1300-88-5454                                                                                                    | Back<br>Follow Us                                                                                                    | Next<br>On <b>f ¥</b> © ≧ in |  |

**Step 6:** Your contract account is now successfully added to your myTNB account!

| Let's ad                   | id                                              | ×                                                              |  |  |  |
|----------------------------|-------------------------------------------------|----------------------------------------------------------------|--|--|--|
| Select the a electricity a | ac<br>Accou                                     | Account Successfully Added                                     |  |  |  |
|                            | You may now view and che                        | eck your electricity usage for this account from your<br>Home! |  |  |  |
|                            |                                                 |                                                                |  |  |  |
| Do moi<br>compa            | re on myTNB with your<br>ny's ROC number.       |                                                                |  |  |  |
| Enjoy addit<br>application | tional account information and access to<br>Isl |                                                                |  |  |  |
|                            |                                                 | Back Next                                                      |  |  |  |
|                            |                                                 |                                                                |  |  |  |

Note : ROC number is **MANDATORY ONLY FOR BUSINESS (Commercial/Industrial)** if you want to apply for GET

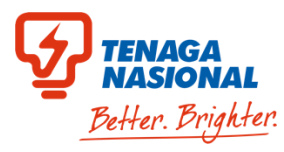

For customer that have more than 1 contract account

**Step 1:** Click "All Account" and you can see your registered account list

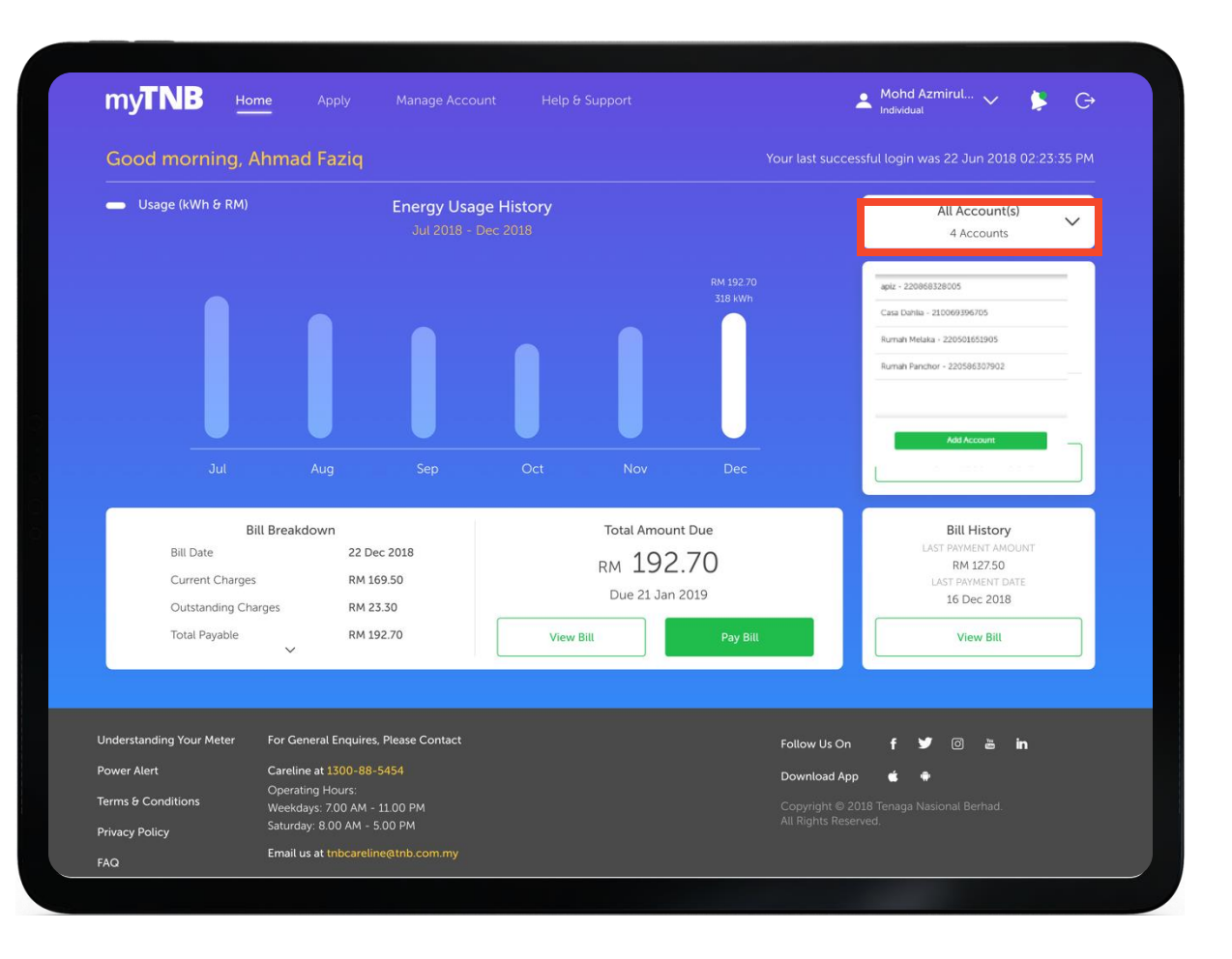

**Step 2:** Click add account button and follow the same steps to add another account

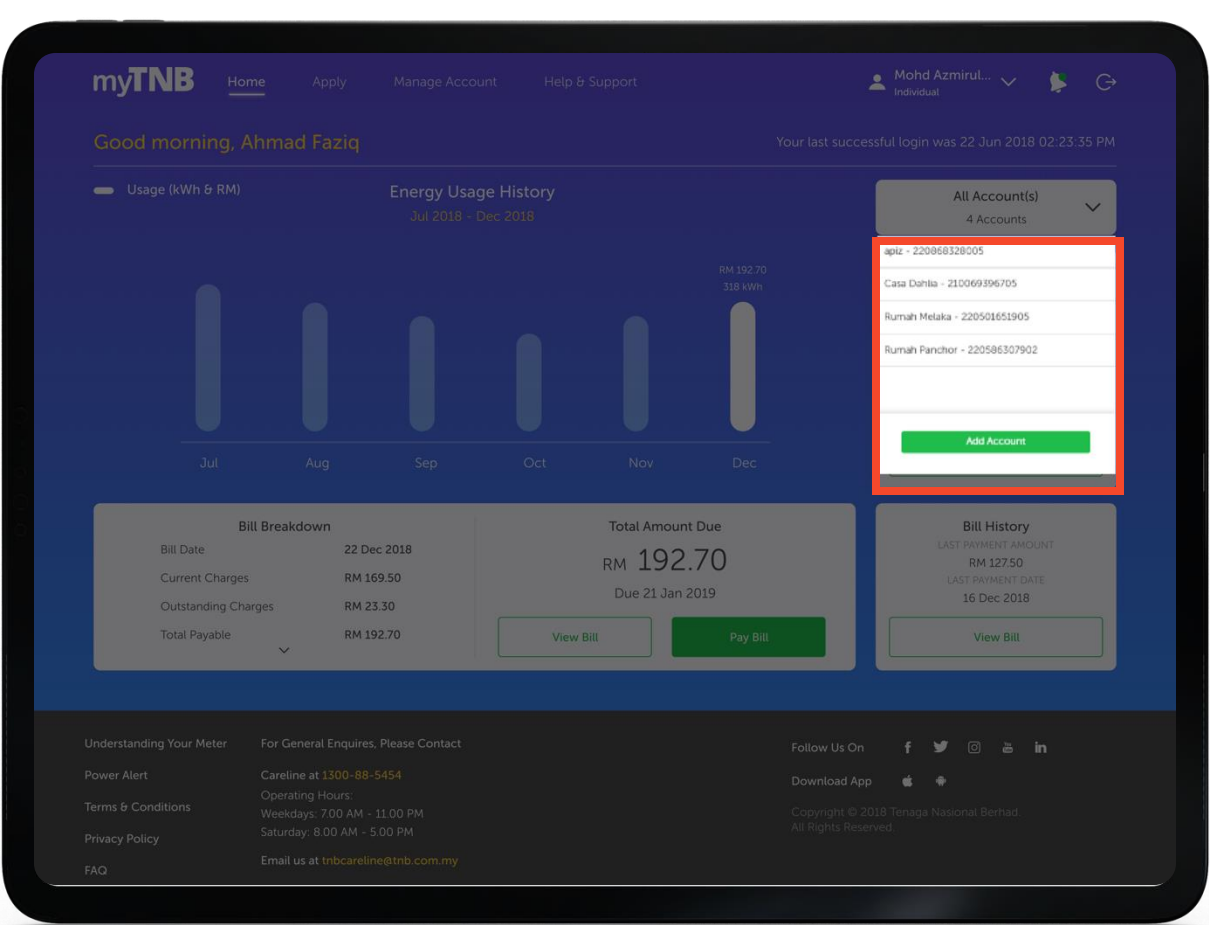

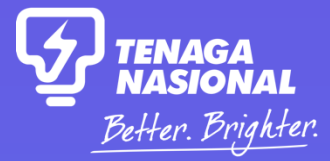

**GET SUBSCRIPTION** 

# **03** New Application

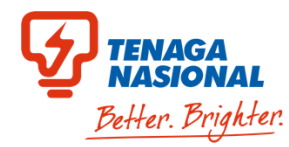

#### **Step 1:** Click 'Apply' at myTNB top menu

#### 💄 Mohd Azmirul... 🧹 my**TNB** my**TNB** La Mohd Azmirul... ✓ 👂 G→ Good morning, Ahmad Faziq Hello, how can we help you today? Usage (kWh & RM) **Energy Usage History** My Accounts $\sim$ 7 Accounts I am moving in. Get me started! My House 212109182039 D-06-02, MENARA GAMUDA PJTC. JLN PJU 8/8A.BDR DAMANSARA I am moving out. **a** Account Status: Active View Account Details I want to do something else. Total Amount Due Bill Breakdown **Bill History** 63 Bill Date 21 Aug 2020 RM 192.70 Find out about other services or explore green energy solutions. RM 127.50 Current Charges RM 169.50 Due 21 Sep 2020 16 Aug 2020 RM 23.30 Outstanding Charges Ę I want to check my application status. Total Pavable RM 192 70 View Bill View Bill Understanding Your Meter For General Enquires, Please Contact 🎔 💿 🛎 in For General Enquires, Please Contact Follow Us On Follow Us On 🎔 🗇 📇 in Power Alert Careline at 1300-88-5454 Careline at 1300-88-5454 Power Alert Download App Ć. Download App é 🗘 Terms & Conditions Terms & Conditions Weekdays: 7.00 AM - 11.00 PM Weekdays: 7.00 AM - 11.00 PM Privacy Policy

#### Step 2: Click 'I want to do something else'

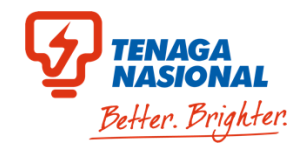

Step 3: Click 'I'd like to discover my Green Energy options'

myTNB my**TNB** And Azmirul... V S G La Mohd Azmirul... ✓ 👂 G→ How can we help? What would you like to view? I want to find out more about other services 63 Green Electricity Tariff Ø The hassle-free subscription to help you go green. I'd like to discover my Green Energy options  $\left( \right)$ Renewable Energy Find out more about Green Electricity Tariff and Renewable Energy. More For General Enquires, Please Contact For General Enquires, Please Contact 🎔 🗇 🛎 in Follow Us On . o 🛎 in Follow Us Or Careline at 1300-88-5454 Careline at 1300-88-5454 Power Alert Power Alert Download App ć. Download App é 🗘 Terms & Conditions Terms & Conditions Weekdays: 7.00 AM - 11.00 PM

Step 4: Click 'Green Electricity Tariff'

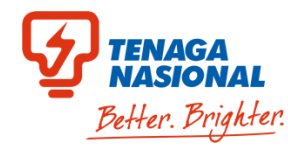

**Step 5:** Read carefully the instructions and scroll down to view subscription period & price package

| NB     Home     Apply     Manage Account     Help & Support     Mohd Azmirul     Individual                                                                                                    | Note: Guideline for Green Electricity Tariff and FA                                                                                | Q GET                                                                                                    |                                                                                   |
|----------------------------------------------------------------------------------------------------|----------------------------------------------------------------------------------------------------|----------------------------------------------------------------------------------------------------|-----------------------------------------------------------------------------------|
| Which account would you like to manage today?                                                                                                    | Select your GE                                                                                                    | T Premium Rate plan based on your si                                                                                                | istainable target                                                                 |
| ACCOUNT NUMBER*<br>GAMUDA BERHAD - 212109182039                                                                                                    | Consumers who opt for GET subscription<br>Standard applicable tariff rates as per Tari<br>Example: Non-residential low voltage wit | is will pay:<br>ff Schedule for monthly electricity consumption + GET pr<br>h Tariff B + GET premium rate of RM 0.10/kWh = Estimate | emium rate as per selected GET subscription period<br>d total bill                |
| etting started                                                                                                    | Subscription Period                                                                                                    | Subscription Period                                                                                                    | Subscription Period                                                               |
| premium rate as per selected GET subscription period<br>Subscription from a minimum of 1 block (Residential – 1 block = 100kWh, Non-Residential – 1 block = 1,000kWh) and up to 130% of average monthly                    | GET Premium Rate                                                                                                    | GET Premium Rate                                                                                                    | GET Premium Rate                                                                  |
| GET subscription period is until 31 Disember each year based on selected subscription period. The GET subscription is automatically renewed for the subsequent period based on the selected Preferred Subscription Period. | ✓ <b>O.10</b> / kWh<br>✓ All residential and Non-residential low                                                                   | <ul> <li>All residential and Non-residential low</li> </ul>                                                                         | <ul> <li>All residential and Non-residential low</li> </ul>                       |
| During the subscription period, GET subscribers are not allowed to reduce or terminate their subscription.                                                                                                    | voltage consumers                                                                                                    | voltage consumers                                                                                                    | voltage consumers                                                                 |
| Fermination during subscription will be subjected to termination fee.                                                                                                    | <sup>RM</sup> 0.20/ kWh                                                                                                    | <sup>RM</sup> 0.19/ kWh                                                                                                    | <sup>RM</sup> 0.18 / kWh                                                          |
| Guideline for Green Electricity Tariff and FAQ GET                                                                                                    | <ul> <li>Non-residential medium voltage and<br/>high voltage consumers</li> </ul>                                                  | <ul> <li>Non-residential medium voltage and<br/>high voltage consumers</li> </ul>                                                   | <ul> <li>Non-residential medium voltage and<br/>high voltage consumers</li> </ul> |
| Select your GET Premium Rate plan based on your sustainable target                                                                                                    | Subscribe Now                                                                                                    | Subscribe Now                                                                                                    | Subscribe Now                                                                     |
| Consumers who opt for GET subscriptions will pay:                                                                                                    |                                                                                                    |                                                                                                    |                                                                                   |

#### Step 6: Choose your subscription package and click 'Subscribe Now'.

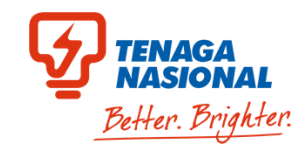

#### Step 7: Make sure your contact account details is correct.

**Step 8:** Fill-in your subscription quota based on your average previous consumption (Refer to the tooltips for more information). Additionally, view your estimated additional get charge.

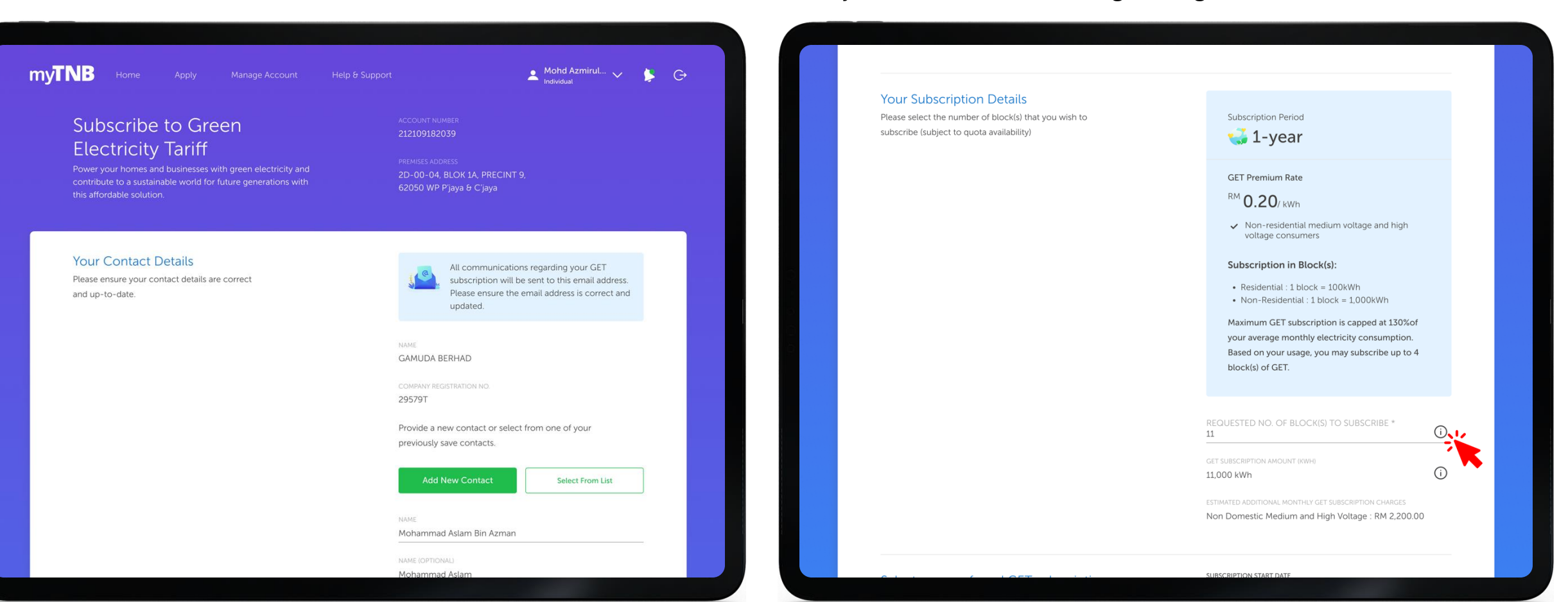

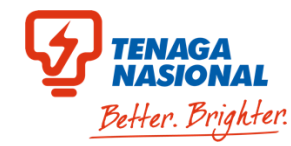

**Step 9:** Select your preferred GET subscription start date and click 'Next'.

my**TNB** 👤 Mohd Azmirul... 🗸 S G **(i)** 11 Subscribe to Green (i) 11.000 kWh **Electricity Tariff** Non Domestic Medium and High Voltage : RM 2,200.00 SUBSCRIPTION START DATE Select your preferred GET subscription start date Your Contact Details Mohammad Aslam Bin Azman Start subscription today OR Please choose your subscription date. Start subscription from 1 January 2025 Mohammad Aslam 29579T If you choose to start your GET subscription on 1st January 2025, you will be charged with GET charges and will receive new bills with GET charges starting January 2025. aslam.azmantmvp@gamuda.com.my 011-35567889 **Document Attachments** Click on the link below to download and view. Green Electricity Tariff Agreement Your Subscription Details 11 (\*) Mandatory fields Back 11,000 kWh

Step 10: Confirm your details in confirmation page.

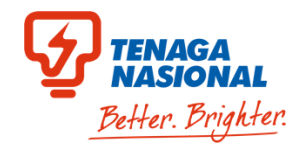

#### Step 11: Click the Terms and Conditions to continue.

#### **Step 12:** Read the full TnC and click 'Agree'.

|                                                                                                    | CONTACT NUMBER<br>011-35567889                                                                                                    | Electricity<br>Power your homes and I<br>contribute to a sustainat<br>this affordable so | PREMISES ADDRESS           businesses with green electricity and         PREMISES ADDRESS           beworld for future generations with         2D-00-04, BLOK 1A, PRECINT           beworld for future generations with         62050 WP Pjaya & Cjaya                                                                                                    | ). |
|----------------------------------------------------------------------------------------------------|----------------------------------------------------------------------------------------------------|------------------------------------------------------------------------------------------|----------------------------------------------------------------------------------------------------|----|
| ur Subscription Details                                                                                                    | REQUESTED NO. OF BLOCK(S) TO SUBSCRIBE * 11                                                                                                    |                                                                                          | $\bigcirc$                                                                                                    |    |
|                                                                                                    | GET SUBSCRIPTION AMOUNT (KWH)<br>11,000 KWh                                                                                                    | Your Conta                                                                               | Green Electricity Tariff Subscription Disclaimer                                                                                                    | _  |
|                                                                                                    | ESTIMATED ADDITIONAL MONTHLY GET SUBSCRIPTION CHARGES                                                                                                    |                                                                                          | GREEN ELECTRICITY TARIFF (GET) CONTRACT FOR CONSUMER                                                                                                    |    |
| elect your preferred GET subscription<br>art date                                                                                                    | SUBSCRIPTION START DATE<br>1 March 2025                                                                                                    |                                                                                          | <ul> <li>c. Without prejudice to any other rights of TNB, if the Consumer, its employee(s), director(s) or agent(s) is convicted by a court of law for corrupt practices, unfair means and illegal activities in relation to this Contract, or any other agreement that the Consumer may have with TNB, TNB shall be entitled to terminate this Contract at any time, by giving immediate written notice to that effect to the Consumer.</li> <li>d. The Consumer shall be liable for all losses, costs, damages and expenses (including any incidental costs and expenses) incurred by TNB arising</li> </ul> |    |
| I/we have read and agree to the Terms and Conditions of the Green Electricity Tariff C<br>I/we have read and agree to all the Declaration Clause in the recetion Form                                                                                                    | ontract                                                                                                    | Your Subsc                                                                               | from termination under this clause. e. For the avoidance of doubt, the parties hereby agree that the Consumer<br>shall not be entitled to claim from TNB, any form of losses including loss<br>of profit, damages, claims or other items whatsoever upon termination<br>upder this clause.                                                                                                    |    |
| I acknowledge that reduction or termination is not allowed during the GET subscriptic<br>the balance of subscription period.<br>Note: By clicking the SUBMIT button, I/we hereby agree that the Green Electricity Tari<br>of the Green Electricity Tariff Scheme subject to approval of this application by TNB. | n period. If I decide to terminate during subscription period, I will be charged a fee of 2 sen/kWh for<br>If Contract and this Application Form shall form a valid and binding contract with TNB for the purpose |                                                                                          | f. For purpose of this clause, "gratification" and "relative" shall have the same meaning as in the Malaysian Anti-Corruption Commission Act                                                                                                    | A  |
| By registering, a fee of RM10 will be charged for Stamp Duty of this application in your                                                                                                    | next billing cycle.                                                                                                    |                                                                                          | Print Terms & Conditions Decline Agree                                                                                                    |    |
| Mandatory fields                                                                                                    | Back Submit                                                                                                    | Select your                                                                              | 1 March 2025                                                                                                    |    |

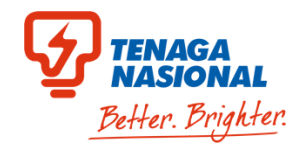

#### Step 13: Click the Declaration Clause to continue.

Step 14: Read the full Declaration Clause and click 'I agree'.

|                                                                                                    |                                                                                                    |                                                                                                    | Individual                                                                                                    |
|----------------------------------------------------------------------------------------------------|----------------------------------------------------------------------------------------------------|----------------------------------------------------------------------------------------------------|----------------------------------------------------------------------------------------------------|
| ur Subscription Details                                                                                                    | REQUESTED NO. OF BLOCK(S) TO SUBSCRIBE *<br>11<br>GET SUBSCRIPTION AMOUNT (INVH)<br>11,000 kWh           | Subscribe to Green<br>Electricity Tariff<br>Power your homes and businesses with green electricity and<br>contribute to a sustainable world for future generations with<br>this affordable solu                                                                                                    | ACCOUNT NUMBER<br>212109182039<br>PREMISES ADDRESS<br>2D-00-04, BLOK 1A, PRECINT 9,<br>62050 WP Pjaya & C'jaya                                                                                                    |
|                                                                                                    | ESTIMATED ADDITIONAL MONTHLY GET SUBSCRIPTION CHARGES Non Domestic Medium and High Voltage : RM 2,200.00 |                                                                                                    | 0                                                                                                    |
| ect your preferred GET subscription                                                                                                    | SUBSCRIPTION START DATE                                                                                  | Your Contact<br>Electricity larift Contract") and it sha<br>Electricity Supply Contract.                                                                                                    | eclaration Clause                                                                                                    |
| t date                                                                                                    | ontract                                                                                                  | <ul> <li>4. I / We, as the signatory below, do permitted assigns for collecting, recaccordance to Personal Data Protection any matters related to electricity support of the support of the support o</li></ul> | hereby consent to TNB, its agents and / or its<br>ording, holding or storing my / our personal data in<br>tion Act 2010 for a lawful purpose or necessary for<br>pply by TNB.<br>ations, except for application for termination of Green<br>o the availability of Green Electricity Tariff quota. |
| iowledge that reduction or termination is not allowed to the GET subscription<br>alance of subscription period.                                                                                                    | n period. If I decide to terminate during subscription period, I will be charged a fee of 2 sen/kWh for  | 6. If we hereby comirm that the ten<br>provided are true and accurate and<br>information. Any failure by me/us to<br>mail address will not cause the TNB<br>this Contract.                                                                                                    | priorie number / maining address / e-main address<br>INB will be notified if there were any changes in the<br>update the telephone number / mailing address / e-<br>to be liable for any failure to deliver the notices under                                                                     |
| The create leader of a John to John (in the renergy agree that the Uter Electricity Tank<br>of the Green Electricity Tank Scheme subject to approval of this application by TNB.<br>By registering, a fee of RM10 will be charged for Stamp Duty of this application in your | n connectence in a many approach of the purpose                                                          | Your Subscrip                                                                                                    | l agree                                                                                                    |
| landatory fields                                                                                                    | Back Submit                                                                                              |                                                                                                    | ESTIMATED ADDITIONAL MONTHLY GET SUBSCRIPTION CHARGES                                                                                                    |

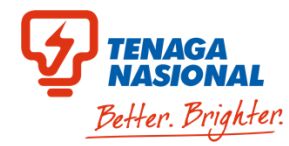

#### Step 15: Tick the acknowledgement and click 'Submit'.

|                                                                                                    | 011-35567889                                                                                                |
|----------------------------------------------------------------------------------------------------|----------------------------------------------------------------------------------------------------|
|                                                                                                    |                                                                                                    |
| Your Subscription Details                                                                                                    | requested NO. of Block(s) to subscribe * 11                                                                 |
|                                                                                                    | GET SUBSCRIPTION AMOUNT (KWH)<br>11,000 kWh                                                                 |
|                                                                                                    | ESTIMATED ADDITIONAL MONTHLY GET SUBSCRIPTION CHARGES<br>Non Domestic Medium and High Voltage : RM 2,200.00 |
| Select your preferred GET subscription start date                                                                                                    | SUBSCRIPTION START DATE<br>1 March 2025                                                                     |
| I/we have read and agree to the Terms and Conditions of the Green Electricity Tariff Conditions of the Green Electricity Tariff Conditions of the Green | ontract                                                                                                    |
| I/we have read and agree to all the Declaration Clause in this Application Form                                                                                                    |                                                                                                    |
| I acknowledge that reduction or termination is not allowed during the GET subscriptio<br>the balance of subscription period.                                                                                                    | n period. If I decide to terminate during subscription period, I will be charged a fee of 2 sen/kWh for     |
| Note: By clicking the SUBMIT button, I/we hereby agree that the Green Electricity Tarif<br>of the Green Electricity Tariff Scheme subject to approval of this application by TNB.                                                                                                    | f Contract and this Application Form shall form a valid and binding contract with TNB for the purpose       |
| By registering, a fee of RM10 will be charged for Stamp Duty of this application in your                                                                                                    | next billing cycle.                                                                                         |
| (*) Mandatory fields                                                                                                    | Back Submit                                                                                                 |
|                                                                                                    |                                                                                                    |

**Step 16:** Successful submitted and track your application status by clicking 'Track Application' button.

| NB Home                                                                |                                                                                                    |                                                                                                    | Individual |
|------------------------------------------------------------------------|----------------------------------------------------------------------------------------------------|----------------------------------------------------------------------------------------------------|------------|
| Subscribe                                                              | to Green                                                                                                    |                                                                                                    |            |
| Electricity                                                            | Tariff                                                                                                    |                                                                                                    |            |
| Power your homes and<br>contribute to a sustaina<br>this affordable so | businesses with green electricity and<br>ble world for future generations with                                    | PREMISES ADDRESS<br>2D-00-04, BLOK 1A, PRECINT 9<br>62050 WP P'jaya & C'jaya                                                        |            |
| Your Conta                                                             | Thank you for submitting yo                                                                                       | Our GET subscription request!                                                                                                    |            |
|                                                                        | We are processing your re<br>your application on the "<br>may keep the referer<br>Your GET subscription status wi | quest.Get the latest update on<br>frack Application" below. You<br>ce number as reference.<br>Il be notified within 5 working days. |            |
|                                                                        | Track /                                                                                                    | Application                                                                                                    |            |
| Your Subscription                                                      | on Details                                                                                                    | REQUESTED NO. OF BLOCKIS) TO SUBSCI<br>1                                                                                            |            |
|                                                                        |                                                                                                    | GET SUBSCRIPTION AMOUNT (KWH)                                                                                                    |            |
|                                                                        |                                                                                                    | ESTIMATED ADDITIONAL MONTHLY GET S<br>RM 10.00                                                                                      |            |

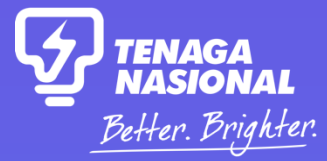

**INCREASE** 

## **04** Increase GET Subscription

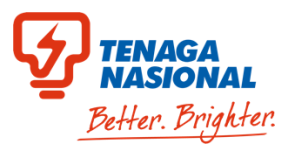

#### **Step 1:** Click 'Manage Account' at myTNB top menu

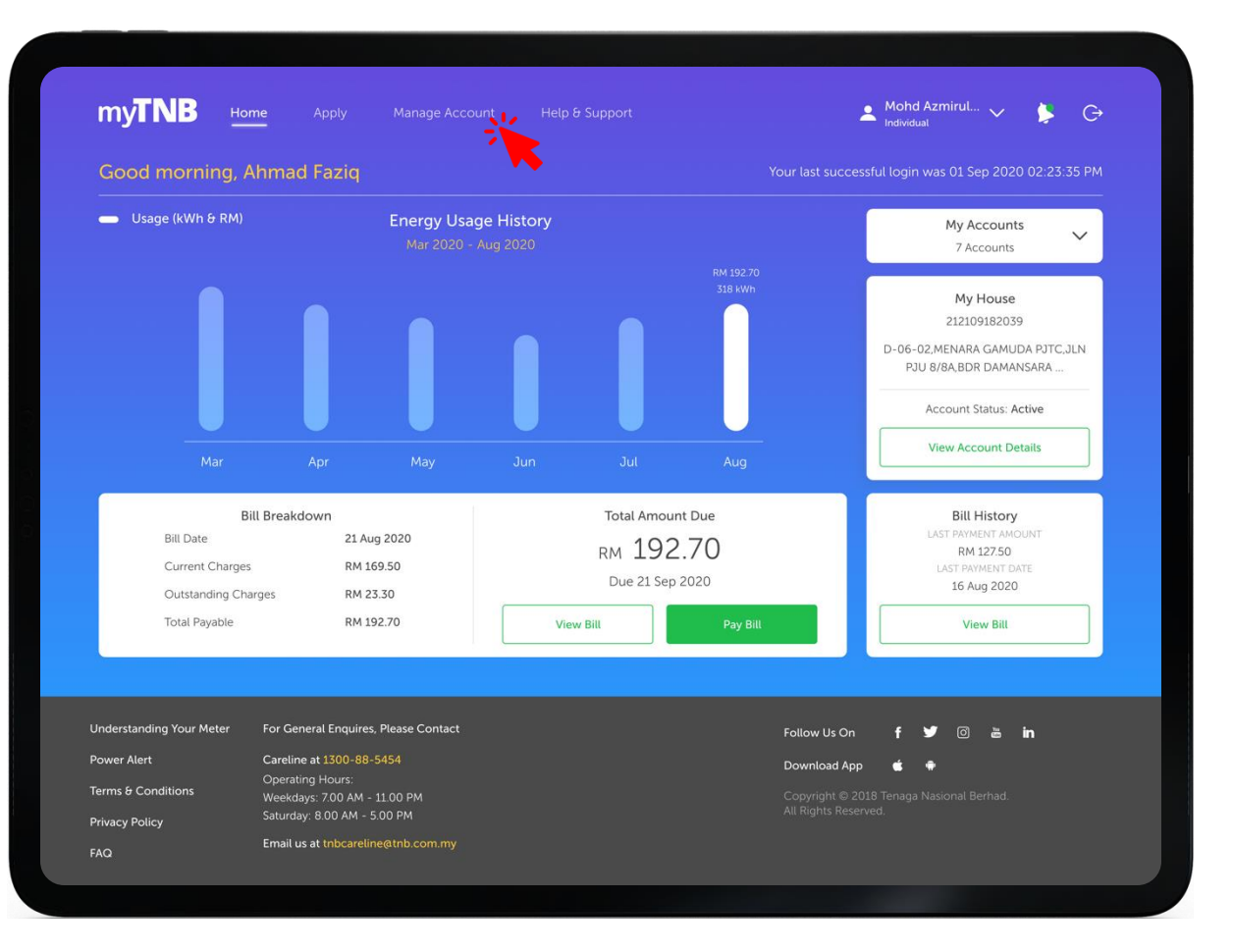

#### **Step 2:** Click 'Your Subscriptions' tab.

|                               | Account Details                                                        |                                   |
|-------------------------------|------------------------------------------------------------------------|-----------------------------------|
|                               | Select the electricity account you'd like to view below.               |                                   |
|                               | ACCOUNT NO.<br>GAMUDA BERHAD- 212109182039                             |                                   |
| Account Information User Acce | ess Your Subscriptions Installment Plan Bill & Pay                     | ment History Engagement History > |
|                               |                                                                        |                                   |
| Manage Auto                   | орау                                                                   | >                                 |
| Manage Auto                   | opay                                                                   | >                                 |
| Manage Auto                   | opay<br>en Electricity Tariff Subscription                             | >                                 |
| Manage Auto                   | opay<br>en Electricity Tariff Subscription<br>t Subscription Documents | >                                 |

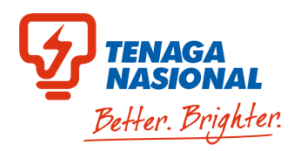

**Step 4:** Fill-in your subscription quota based on your average previous

consumption (Refer to the tooltips for more information). Additionally,

view your estimated additional get charge.

#### **Step 3:** Select 'Increase GET Amount' in the dropdown.

| Manage Autopay                                                                                                    | >                    | Your Contact Details<br>Please ensure your contact details are correct<br>and up-to-date. | Increase GET Amount                                                                                                    |
|----------------------------------------------------------------------------------------------------|----------------------|-------------------------------------------------------------------------------------------|----------------------------------------------------------------------------------------------------|
|                                                                                                    |                      |                                                                                           | Subscription Period                                                                                                    |
| Manage Green Electricity Tariff Subscription                                                                                                    | ^                    |                                                                                           | GET Premium Rate                                                                                                    |
| Download your Latest Subscription Documents                                                                                                    |                      |                                                                                           | <ul> <li>Non-residential medium voltage and high voltage consumers</li> <li>Subscription in Block(s):</li> </ul>                                                    |
| Green Electricity Tariff Agreement<br>mREC Certification                                                                                                    |                      |                                                                                           | Residential : 1 block = 100kWh     Non-Residential : 1 block = 1,000kWh                                                                                             |
| Update your Green Electricity Tariff Subscription                                                                                                    | lect Here            |                                                                                           | Maximum GET subscription is capped at 130%of<br>your average monthly electricity consumption.<br>Based on your usage, you may subscribe up to 4<br>block(s) of GET. |
| ou may increase your GET subscription based on TNB assessment and/or<br>e GET availability quota.                                                                                                    | Increase GET Amount  |                                                                                           | Number of Block/kWh Currently Subscribed To                                                                                                    |
| erminate your Green Electricity Tariff                                                                                                    |                      |                                                                                           | 60   60,000 kWh                                                                                                    |
| A GET consumer is not allowed to terminate during GET subscription<br>beriod. However, any termination during subscription will be subjected to<br>a termination fee for balance of GET subscription | Proceed to terminate |                                                                                           |                                                                                                    |
|                                                                                                    |                      |                                                                                           | UPDATE NUMBER OF BLOCK/KWH TO<br>Please note that the number of blocks subscribed is subject to                                                                     |

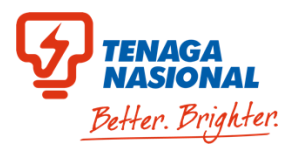

**Step 5:** Select your preferred Increase GET subscription start date and click the **Terms and Conditions** to continue.

|                                                                                                    | NAME<br>Mohammad Aslam Bin Azman                                                                                                    |                                        |                                                                                                    |        |
|----------------------------------------------------------------------------------------------------|----------------------------------------------------------------------------------------------------|----------------------------------------|----------------------------------------------------------------------------------------------------|--------|
|                                                                                                    | NAME (OPTIONAL)                                                                                                    |                                        |                                                                                                    |        |
|                                                                                                    | CONTACT<br>011-35567889                                                                                                    |                                        | ACCOUNT NO.                                                                                                    |        |
|                                                                                                    | EMAIL<br>aslam.azmantmvp@gamuda.com.my                                                                                                    | Account Information                    | Green Electricity Tariff Subscription Disclaimer                                                                                                    | ment H |
|                                                                                                    | Update Contact Person                                                                                                    |                                        | The following are the terms and conditions for Green Electricity Tariff subscription:                                                                                                    |        |
| Select your preferred GET subscription start date                                                                                                    | SUBSCRIPTION START DATE                                                                                                    | M                                      | GREEN ELECTRICITY TARIFF (GET) CONTRACT FOR CONSUMER<br>c. Without prejudice to any other rights of TNB, if the Consumer, its<br>employee(s), director(s) or agent(s) is convicted by a court of law for<br>corrupt practices, unfair means and illegal activities in relation to this<br>contract or any other agreement that the Consumer may have with |        |
| Please choose your subscription date.                                                                                                    | Increase your GET subscription from January 1, 2025                                                                                                    | Ma                                     | <ul> <li>TNB, TNB shall be entitled to terminate this Contract at any time, by giving immediate written notice to that effect to the Consumer.</li> <li>d. The Consumer shall be liable for all losses, costs, damages and expenses (including any incidental costs and expenses) incurred by TNB arising from termination under this clause.</li> </ul>  |        |
|                                                                                                    | If you choose to start increase your subscription from 1<br>January 2025, you will be charged an additional GET<br>charges. You will receive new bills with additional GET<br>charges starting January 2025. | Download :<br>Click on the links       | e. For the avoidance of doubt, the parties hereby agree that the Consumer<br>shall not be entitled to claim from TNB, any form of losses including loss<br>of profit, damages, claims or other items whatsoever upon termination<br>under this clause.                                                                                                    |        |
| I/we have read and agree to the Terms and Conditions                                                                                                    | ct                                                                                                    | Green Electricity<br>mREC Certificatio | f. For purpose of this clause, "gratification" and "relative" shall have the same meaning as in the Malaysian Anti-Corruption Commission Act                                                                                                    |        |
| I/we have read and agree to all the Declaration Clause in this Ab, cation Form                                                                                                  |                                                                                                    |                                        |                                                                                                    |        |
| Note: By clicking the button.I/we hereby agree that the Green Electricity Tariff Contract an<br>Green Electricity Tariff Scheme subject to approval of this application by TNB. | I this Application Form shall form a valid and binding contract with TNB for the purpose of the                                                                                                    | Your Conta<br>Please ensure yo         | Print Terms & Conditions Decline Agree                                                                                                    |        |
|                                                                                                    | Save Changes                                                                                                    | and up-to-date.                        |                                                                                                    |        |

Step 6: Read the full TnC and click 'Agree'.

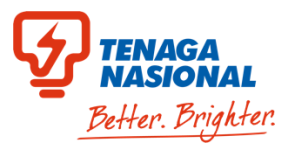

#### Step 7: Click the **Declaration Clause** to continue.

Step 8: Read the full Declaration Clause and click 'I agree'.

|                                                                                                    | NAME<br>Mohammad Aslam Bin Azman<br>NAME (OPTIONAL)<br>CONTACT                                                                                                    |
|----------------------------------------------------------------------------------------------------|----------------------------------------------------------------------------------------------------|
|                                                                                                    | 011-35567889<br>EMAIL<br>aslam.azmantmvp@gamuda.com.my                                                                                                    |
|                                                                                                    | Update Contact Person                                                                                                    |
| Select your preferred GET subscription<br>start date<br>Please choose your subscription date.                                                                                    | SUBSCRIPTION START DATE                                                                                                    |
|                                                                                                    | Increase your GET subscription from January 1, 2025 If you choose to start increase your subscription from 1<br>January 2025, you will be charged an additional GET<br>charges. You will receive new bills with additional GET<br>charges starting January 2025. |
| I/we have read and agree to the Terms and Conditions of the Green Electricity Tariff Contract                                                                                    |                                                                                                    |
| I/we have read and agree to all the Declaration Clause in Application Form<br>Note: By clicking the button. I/we hereby agree that the Gree survicity Tariff Contract and this / | Application Form shall form a valid and binding contract with TNB for the purpose of the                                                                                                    |
| ureen Electricity Tariff Scheme subject to approval of this application by TNB.                                                                                                  | Save Changes                                                                                                    |

|                                                             |                                                                                                    | etaile                                                                                                    |                  |
|-------------------------------------------------------------|----------------------------------------------------------------------------------------------------|----------------------------------------------------------------------------------------------------|------------------|
|                                                             | Account                                                                                                    | etalls                                                                                                    |                  |
|                                                             |                                                                                                    |                                                                                                    |                  |
|                                                             |                                                                                                    |                                                                                                    |                  |
|                                                             | 0                                                                                                    |                                                                                                    |                  |
| ount Information                                            | Declaration C                                                                                                    | lause                                                                                                    | gement History 💙 |
| Mai                                                         | Electricity lariff Contract <sup>-</sup> ) and it shall be a binding co<br>Electricity Supply Contract.<br>4. I / We, as the signatory below, do hereby consent t<br>permitted assigns for collecting, recording, holding o<br>accordance to Personal Data Protection Act 2010 for<br>any matters related to electricity supply by TNB.<br>5. I / We hereby agree that all applications, except for<br>Electricity Tariff Scheme, is subject to the availability of | ontract in addition to the existing<br>o TNB, its agents and / or its<br>r storing my / our personal data in<br>a lawful purpose or necessary for<br>application for termination of Green<br>of Green Electricity Tariff auota. | >                |
| Man                                                         | 6. I / We hereby confirm that the telephone number / provided are true and accurate and TNB will be notifinformation. Any failure by me/us to update the telep mail address will not cause the TNB to be liable for ar this Contract.                                                                                                    | ' mailing address / e-mail address<br>ed if there were any changes in the<br>hone number / mailing address / e-<br>ny failure to deliver the notices under                                                                      | ~                |
| Download yc                                                 | l agree                                                                                                    |                                                                                                    |                  |
| Click on the links be                                       |                                                                                                    |                                                                                                    |                  |
| mREC Certification                                          | greement                                                                                                    |                                                                                                    |                  |
| Your Contact D<br>Please ensure your con<br>and up-to-date. | etails<br>tact details are correct                                                                                                    | Increase GET Amount                                                                                                    | •                |

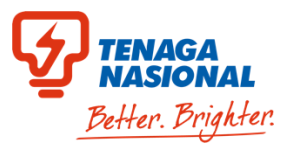

Step 9: Click 'Save Changes'.

|                                                                                                    | NAME<br>Mohammad Aslam Bin Azman                                                          |
|----------------------------------------------------------------------------------------------------|-------------------------------------------------------------------------------------------|
|                                                                                                    | NAME (OPTIONAL)                                                                           |
|                                                                                                    | CONTACT                                                                                   |
|                                                                                                    | 011-35567889                                                                              |
|                                                                                                    | EMAIL                                                                                     |
|                                                                                                    | asiamazmantnybuganidua.com.my                                                             |
|                                                                                                    |                                                                                           |
|                                                                                                    | Update Contact Person                                                                     |
|                                                                                                    |                                                                                           |
| Select your preferred GET subscription                                                                                                    | SUBSCRIPTION START DATE                                                                   |
| start date                                                                                                    |                                                                                           |
| Please choose your subscription date.                                                                                                    | Increase your GET subscription today OR                                                   |
|                                                                                                    | Increase your GET subscription from January 1, 2025                                       |
|                                                                                                    |                                                                                           |
|                                                                                                    | If you choose to start increase your subscription from 1                                  |
|                                                                                                    | January 2025, you will be charged an additional GET                                       |
|                                                                                                    | charges. You will receive new bills with additional GET<br>charges starting January 2025. |
|                                                                                                    |                                                                                           |
| I/we have read and agree to the Terms and Conditions of the Green Electricity Tariff Contract                                                                                               |                                                                                           |
|                                                                                                    |                                                                                           |
| I/we have read and agree to all the Declaration Clause in this Application Form                                                                                                    |                                                                                           |
| Note: By clicking the button, I/we hereby agree that the Green Electricity Tariff Contract and this Appl<br>Green Electricity Tariff Scheme subject to approval of this application by TNB. | lication Form shall form a valid and binding contract with TNB for the purpose of the     |
| Green Electricity ranni scherne subject to approval of this application by TNB.                                                                                                    |                                                                                           |
|                                                                                                    | Save Changes                                                                              |
|                                                                                                    | ouve entitiges                                                                            |

**Step 10:** Successful submitted and track your application status by clicking 'Track Application' button.

| MYTNB Home             |                                                                                                    | Aohd Azmirul V 👂 C+ |
|------------------------|----------------------------------------------------------------------------------------------------|---------------------|
|                        | Account Details                                                                                                    |                     |
|                        |                                                                                                    |                     |
|                        |                                                                                                    |                     |
| Account Information    |                                                                                                    | ment History >      |
|                        | Your GET subscription request has been successfully submit                                                                                   | ted!                |
| м                      | Application Number: GT-000-000-2151                                                                                                    | >                   |
|                        | We are processing your request. For updates, click "Track Application" below. Be<br>sure to keep your reference number for future reference. |                     |
|                        | Track Application                                                                                                    |                     |
| Maria                  | ige Green Electricity faith Subscription                                                                                                    |                     |
| Download vo            | ur Latest Subscription Documents                                                                                                    |                     |
| Click on the links bel | ow to download and view.                                                                                                    |                     |
| Green Electricity Tari | If Agreement                                                                                                    |                     |
| mREC Certification     |                                                                                                    |                     |

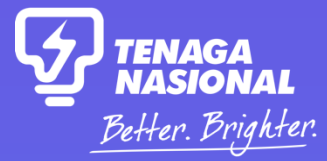

UPGRADE

# 05 Change Package

(Applicable for GET existing 2024 subscribers only)

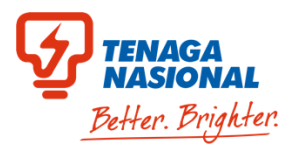

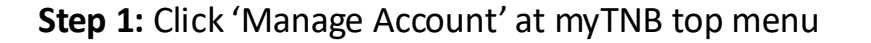

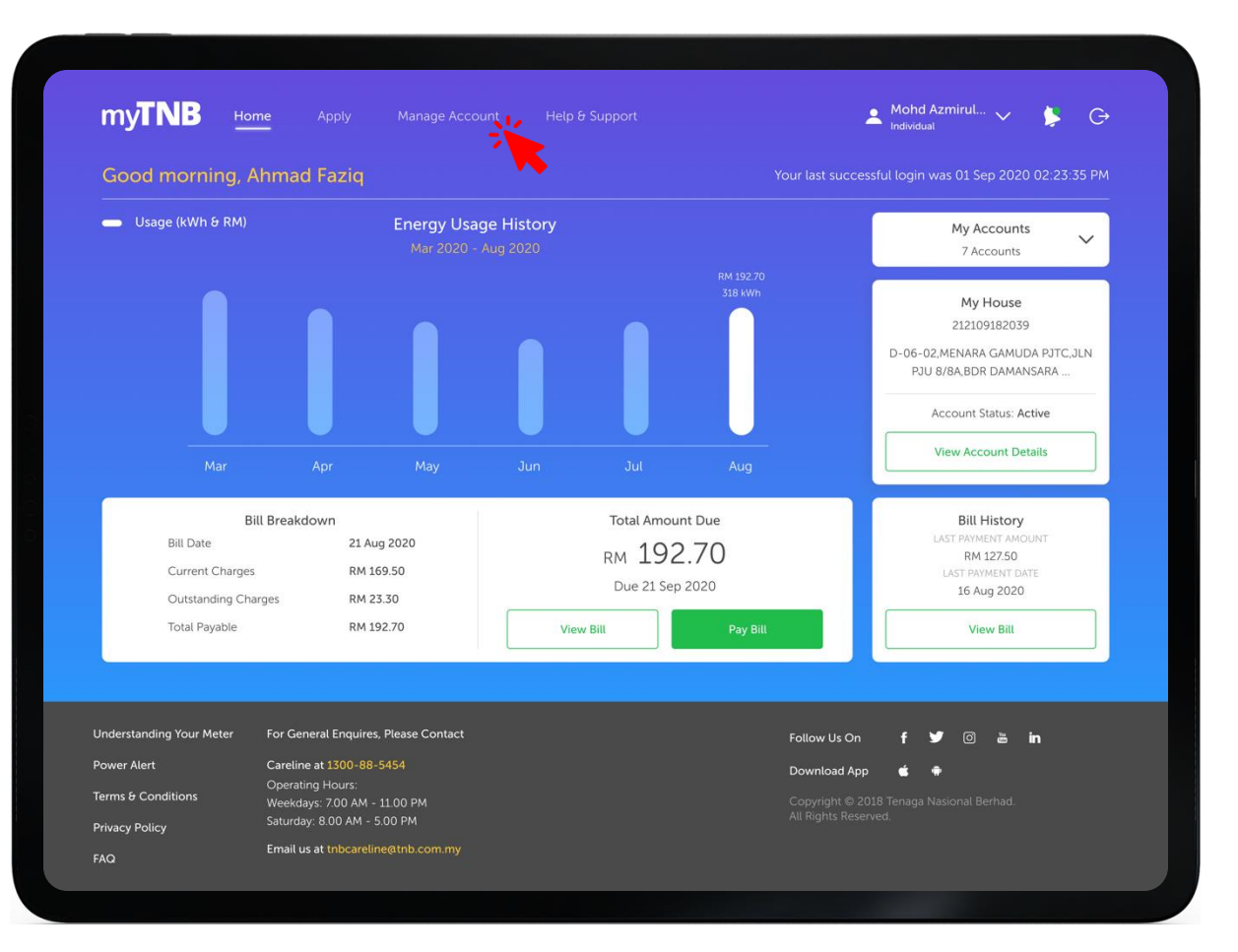

**Step 2:** Click 'Your Subscriptions' tab.

| MyTNB Home Apply                     |                   |                               |                       | 🔺 Mohd Azmirul 🧹 🗦   | Ģ |
|--------------------------------------|-------------------|-------------------------------|-----------------------|----------------------|---|
|                                      | Ac                | count Deta                    | ils                   |                      |   |
|                                      | Select the elec   | tricity account you'd like to | o view below.         |                      |   |
|                                      | ACCOUNT NO.       | AD- 212109182039              | <u> </u>              |                      |   |
| Account Information User Access      | Your Subscriptior | ns Installment Plan           | Bill & Payment Histor | y Engagement History | > |
| Manage Autopa                        | ау                |                               |                       | >                    |   |
| Manage Green E                       | lectricity Tariff | Subscription                  |                       | ^                    |   |
| Download your Latest Su              | Ibscription Doc   | uments                        |                       |                      |   |
| Click on the links below to download | and view.         |                               |                       |                      |   |
| Green Electricity Tariff Agreement   |                   |                               |                       |                      |   |

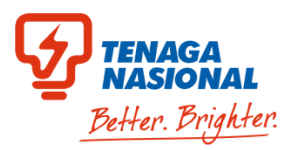

#### Step 3: Click 'Subscribe Now' to change package.

During the subscription period, GET subscribers are not allowed to reduce or terminate their subscription. my**TNB** 👤 Mohd Azmirul... 🗸 Termination during subscription will be subjected to termination fee Note: Guideline for Green Electricity Tariff and FAQ GET Account Details Select your GET Premium Rate plan based on your sustainable target Consumers who opt for GET subscriptions will pay: Standard applicable tariff rates as per Tariff Schedule for monthly electricity consumption + GET premium rate as per selected GET subscription period Example: Non-residential low voltage with Tariff B + GET premium rate of RM 0.10/kWh = Estimated total bill Account Information User Access Your Subscriptions Installment Plan Bill & Payment History Engagement History Subscription Period Subscription Period Subscription Period Manage Autopay > 😂 3-year 📢 1-year 2-year **GET Premium Rate GET Premium Rate GET Premium Rate** RM 0.10/ kWh RM 0.09/kWh RM 0.08/ kWh ✓ All residential and Non-residential low All residential and Non-residential low All residential and Non-residential low Manage Green Electricity Tariff Subscription ~ voltage consumers voltage consumers voltage consumers RM 0.18 / kWh RM 0.20/ kWh RM 0.19/ kWh Enjoy lower GET Premium Rate - step up your GET subscription with Subscribe Now our long-term subscription period options. ✓ Non-residential medium voltage and ✓ Non-residential medium voltage and ✓ Non-residential medium voltage and high voltage consumers high voltage consumers high voltage consumers Download your Latest Subscription Documents Click on the links below to download and view. Green Electricity Tariff Agreement

**Step 4:** Choose your subscription package and click 'Subscribe Now'. You may subscribe to 2-year or 3-year period package.

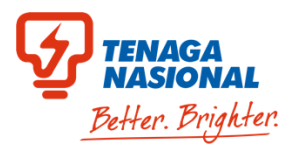

**Step 5:** Make sure your contact account details is correct. Click 'Next' to continue.

| Number of block(s) that you subscribed        |                                                                                                    |                                                             | 29579T                                                                                                    |
|-----------------------------------------------|----------------------------------------------------------------------------------------------------|-------------------------------------------------------------|----------------------------------------------------------------------------------------------------|
|                                               |                                                                                                    |                                                             | CONTACT NUMBER                                                                                                    |
|                                               | GET Premium Rate                                                                                                |                                                             | 011-35567889                                                                                                    |
|                                               | PM o do                                                                                                    |                                                             |                                                                                                    |
|                                               | 0.19 / kWh                                                                                                    |                                                             | aslam.azmantmvp@gamuda.com.my                                                                                                    |
|                                               | <ul> <li>All residential and Non-residential low voltage<br/>consumers</li> </ul>                               |                                                             |                                                                                                    |
|                                               | Subscription in Block(s):                                                                                       | Your Subscription Details                                   | NUMBER OF BLOCK/KWH CURRENTLY SUBSCRIBED TO                                                                                          |
|                                               | • Residential : 1 block = 100kWh                                                                                | Tour Subscription Details                                   | 11                                                                                                    |
|                                               | <ul> <li>Non-Residential : 1 block = 1,000kWh</li> </ul>                                                        |                                                             | GET SUBSCRIPTION AMOUNT (KWH)                                                                                                    |
|                                               |                                                                                                    |                                                             | 11,000 kWh                                                                                                    |
|                                               | NUMBER OF BLOCK/KWH CURRENTLY SUBSCRIBED TO                                                                     |                                                             | NEW ESTIMATED ADDITIONAL MONTHLY GET SURSCHIDTION CHARGES                                                                            |
|                                               | 11                                                                                                    |                                                             | Non Domestic Medium and High Voltage : RM 2,200.00                                                                                   |
|                                               | GET SUBSCRIPTION AMOUNT (KWH)                                                                                   |                                                             | * Note: Your GET subscription Period start on 1 January 2025                                                                         |
|                                               | 11,000 kWh                                                                                                    |                                                             |                                                                                                    |
|                                               | NEW ESTIMATED ADDITIONAL MONTHLY GET SUBSCRIPTION CHARGES<br>Non Domestic Medium and High Voltage : RM 2,090.00 | /we have read and agree to the Terms and Conditions         | Green Electricity Tariff Contract                                                                                                    |
|                                               | * Note: Your GET subscription Period start on 1 January 2025                                                    | I/we have read and agree to all the Declaration Clause in t | the Ap. cation Form                                                                                                    |
|                                               |                                                                                                    | Lacknowledge that reduction or termination is not allowe    | ed during the GET subscription period. If I decide to terminate during subscription period. I will be charged a fee of 2 sen/kWh for |
| Document Attachments                          |                                                                                                    | the balance of subscription period.                         | hat the Green Electricity Tariff Contract and this Application Form shall form a valid and binding contract with TNR for the purpose |
| Click on the link below to download and view. |                                                                                                    | of the Green Electricity Tariff Scheme subject to approval  | of this application by TNB.                                                                                                    |
| Green Electricity Tariff Agreement            |                                                                                                    | By registering, a fee of RM10 will be charged for Stamp Du  | uty of this application in your next billing cycle.                                                                                  |
| (*) Mandatory fields                          |                                                                                                    | (t) Mandatan (fizika                                        |                                                                                                    |
|                                               | васк кехс                                                                                                    | (") Manualory netus                                         | Back Submit                                                                                                    |
|                                               |                                                                                                    |                                                             |                                                                                                    |

Step 6: Click the Terms and Conditions to continue.

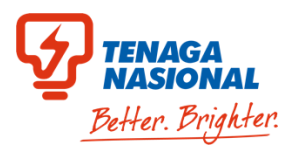

#### **Step 7:** Read the full TnC and click 'Agree'.

#### Step 8: Click the Declaration Clause to continue.

| Licenterty   | PREMISES ADDRESS                                                                                                 |                                                                                                    | CONTACT NUMBER                                                                                                    |
|--------------|----------------------------------------------------------------------------------------------------|----------------------------------------------------------------------------------------------------|----------------------------------------------------------------------------------------------------|
|              | nd businesses with green 2D-00-04, BLOK 1A, PRECINT 9,<br>hute to a sustainable world for 62050 WP Piava & Clava |                                                                                                    | 011-35567889                                                                                                    |
| uture genera |                                                                                                    |                                                                                                    | EMAIL                                                                                                    |
|              |                                                                                                    |                                                                                                    | aslam.azmantmvp@gamuda.com.my                                                                                                    |
|              |                                                                                                    |                                                                                                    |                                                                                                    |
|              | Green Electricity Tariff Subscription Disclaimer                                                                 |                                                                                                    |                                                                                                    |
| Your Cor     | The following are the terms and conditions for Green Electricity Tariff subscription:                            | Your Subscription Details                                                                                                    | NUMBER OF BLOCK/KWH CURRENTLY SUBSCRIBED TO                                                                                                    |
|              | GREEN ELECTRICITY TARIFF (GET) CONTRACT FOR CONSUMER                                                             |                                                                                                    | 11                                                                                                    |
|              | c. Without prejudice to any other rights of TNB, if the Consumer, its                                            |                                                                                                    | GET SUBSCRIPTION AMOUNT (KWH)                                                                                                    |
|              | employee(s), director(s) or agent(s) is convicted by a court of law for                                          |                                                                                                    | 11,000 kWh                                                                                                    |
|              | corrupt practices, unfair means and illegal activities in relation to this                                       |                                                                                                    | NEW ESTIMATED ADDITIONAL MONTHLY GET SUBSCRIPTION CHARGES                                                                                        |
|              | TNB, TNB shall be entitled to terminate this Contract at any time, by                                            |                                                                                                    | Non Domestic Medium and High Voltage : RM 2,200.00                                                                                               |
|              | giving immediate written notice to that effect to the Consumer.                                                  |                                                                                                    |                                                                                                    |
|              | d. The Consumer shall be liable for all losses, costs, damages and expenses                                      |                                                                                                    | * Note: Your GET subscription Period start on 1 January 2025                                                                                     |
|              | (including any incidental costs and expenses) incurred by TNB arising                                            |                                                                                                    |                                                                                                    |
| Your Sub:    | from termination under this clause.                                                                              | I/we have read and agree to the Terms and Comparison of the Terms and Comparison of | onditions of the Green Electricity Tariff Contract                                                                                               |
|              | e. For the avoidance of doubt, the parties hereby agree that the Consumer                                        |                                                                                                    |                                                                                                    |
|              | shall not be entitled to claim from TNB, any form of losses including loss                                       | I/we have read and agree to all the Declaration                                                                                                    | on Clause inforts Application Form                                                                                                    |
|              | under this clause.                                                                                               |                                                                                                    |                                                                                                    |
|              | f. For purpose of this clause "pratification" and "relative" shall have the                                      | I acknowledge that reduction or termination in the balance of rubesciption period                                                                                                    | is not allowed during the GET subscription period. If I decide to terminate during subscription period, I will be charged a fee of 2 sen/kWh for |
|              | same meaning as in the Malaysian Anti-Corruption Commission Act                                                  | The balance of subscription period.                                                                                                    | why area that the Green Electricity Twiff Contract and this Annication Form shall form a valid and hinding contract with TNB for the purpose     |
|              |                                                                                                    | of the Green Electricity Tariff Scheme subject                                                                                                    | to approval of this application by TNB.                                                                                                    |
|              |                                                                                                    | By registering, a fee of RM10 will be charged                                                                                                    | for Stamp Duty of this application in your next billing cycle.                                                                                   |
| /we have     | Print Terms & Conditions Decline Agree                                                                           |                                                                                                    |                                                                                                    |
|              |                                                                                                    |                                                                                                    |                                                                                                    |
| I/we have    |                                                                                                    | (*) Mandatory fields                                                                                                    | Back Submit                                                                                                    |
|              |                                                                                                    |                                                                                                    |                                                                                                    |

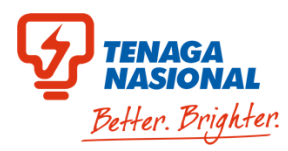

**Step 9:** Read the full Declaration Clause and click 'I agree'.

29579T mv**TNB** 011-35567889 Subscribe to Green aslam.azmantmvp@gamuda.com.my Your Subscription Details 11 **Declaration Clause** 11,000 kWh 1.1 / We understand and agree that as the registered consumer for electricity at the said premises I will be liable for any electricity consumed during the tenancy and/or Non Domestic Medium and High Voltage : RM 2,200.00 occupancy period including any loss or damage suffered by TNB as permitted under the Electricity Supply Act 1990. \* Note: Your GET subscription Period start on 1 January 2025 2. I / We hereby confirm that all information given are true and accurate and TNB shall have the right to take any necessary action if the information given are false or inaccurate. 3. I / We agree to all the terms and conditions of supply as attached herein ("Green I/we have read and agree to the Terms and Conditions of the Green Electricity Tariff Contract Electricity Tariff Contract") and it shall be a binding contract in addition to the existing Electricity Supply Contract. I/we have read and agree to all the Declaration Clause in this Application Form 4. I / We, as the signatory below, do hereby consent to TNB, its agents and / or its permitted assigns for collecting, recording, holding or storing my / our personal data in accordance to Personal Data Protection Act 2010 for a lawful purpose or necessary for I acknowledge that reduction or termination is not allowed during the GET subscription period. If I decide to terminate during subscription period, I will be charged a fee of 2 sen/kWh for any matters related to electricity supply by TNB. the balance of subscription period. Note: By clicking the SUBMIT button, I/we hereby agree that the Green Electricity Tariff Contract and this Application Form shall form a valid and binding contract with TNB for the purpose of the Green Electricity Tariff Scheme subject to approval of this application by TNB. By registering, a fee of RM10 will be charged for Stamp Duty of this application in your next billing cycle. (\*) Mandatory fields Back

Step 10: Tick the acknowledgement and click 'Submit'.

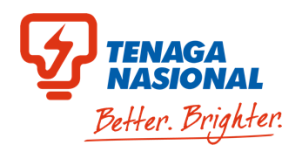

**Step 11:** Successful submitted and track your application status by clicking 'Track Application' button.

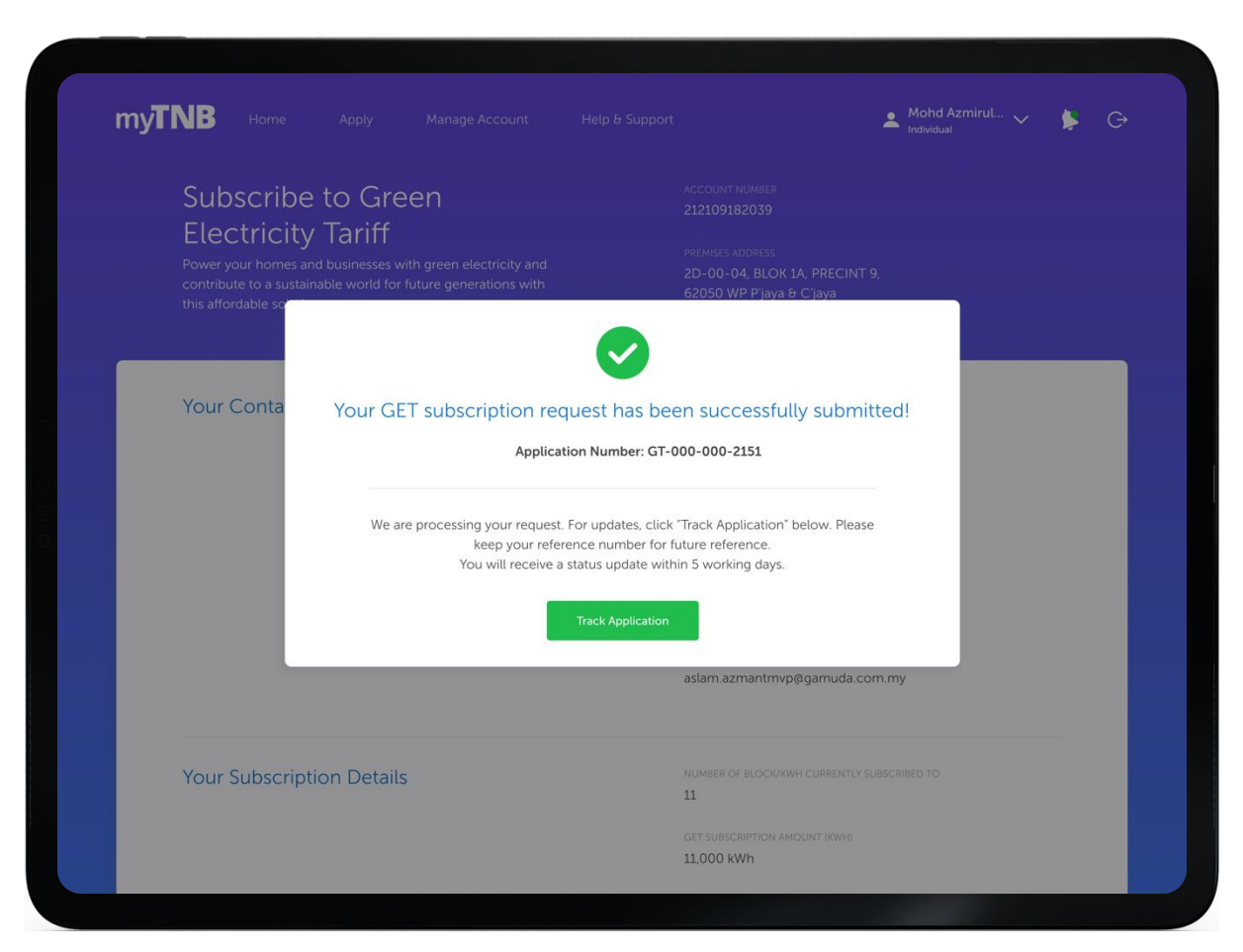